## CIES 2025 Submission Instructions for Formal Panel Session Proposals

Online Submission Deadline: September 10, 2024, 23:59 hrs. ET.

### What is a Formal Panel Session?

A Formal Panel session is a group of individuals who want to submit all of their paper proposals together for consideration by the Unit Planner as a prearranged session. Formal Panel sessions must have a minimum of three papers and a no maximum.

Formal Panels could have chair(s) (mandatory), session organizer(s) and discussant(s), they are not mandatory but is highly recommended.

If you would like to submit more than one **panel whose themes have continuity**, meaning the second, third, etc. panel is a continuation of the first one, please submit them as separate panel proposals through the same SIG, Committee or General Pool. The titles should be the same for all panels indicating the order (Part 1, Part 2, etc.).

Labeling the panels as mentioned above is important for those panels to be evaluated jointly and not as separate sessions. Hence, if they are accepted into the conference program, all of these panels will be scheduled in chronological order: Part 1 then Part 2, etc. Please keep in mind that we cannot guarantee that the panels will be held one immediately after the other or in the same room. However, we will ensure that Part 1 is held before Part 2, and so on.

Before you begin, please note: You will not be able to save a proposal in the system in order to continue working on it at another time. You must first submit the proposal and then you will be able to edit it. When you have submitted it correctly, you will see a confirmation message on your screen, and you will receive an email.

You will be able to edit the proposal until the deadline of September 10, 2024, 23:59 hrs, ET.

### Instructions for Submitting a Formal Panel Session Proposal for CIES 2025

### Step 1: To login: Click here

### 1.1. Click on "Submit Your Proposal"

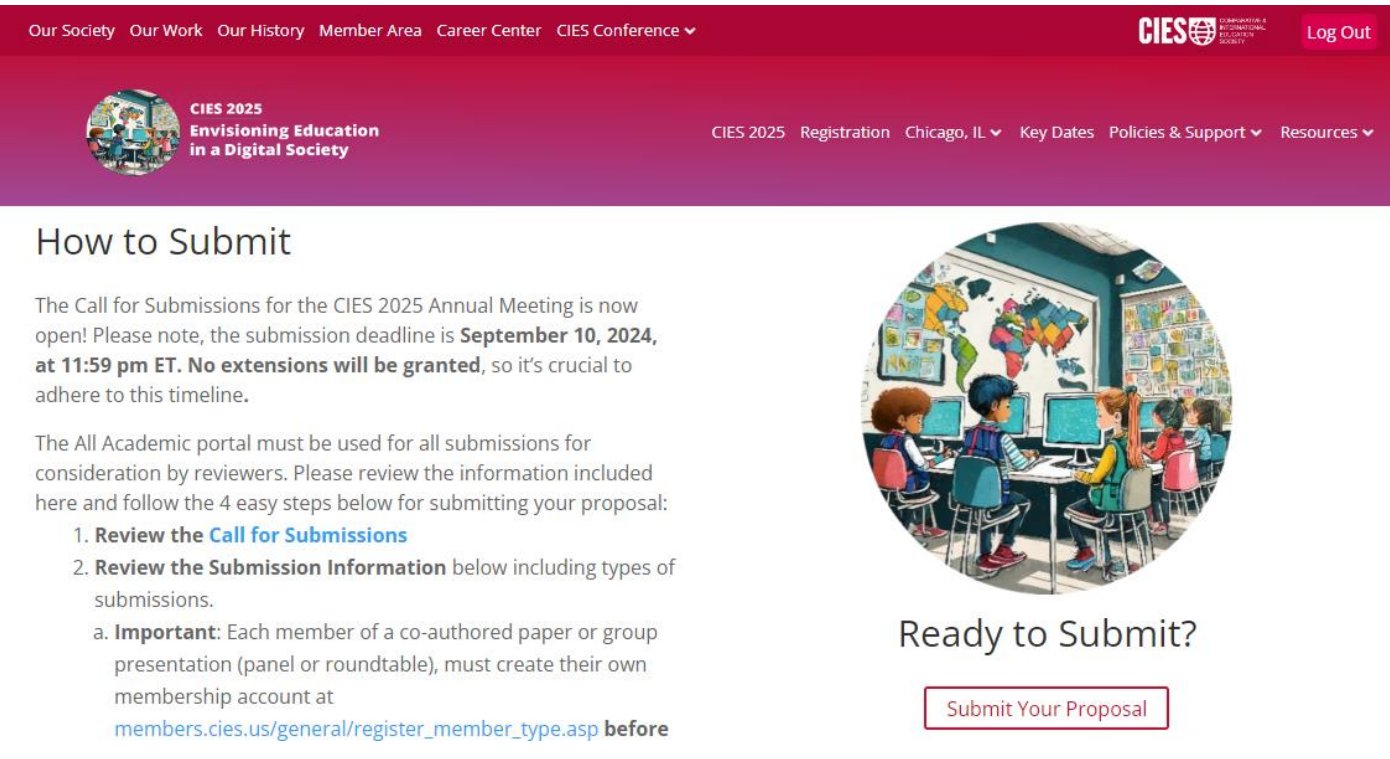

1.2. If you have a CIES membership account, please complete the information with your **User Name** and **Password** and click on "Sign In"

# Comparative and International Education Society

| USERNAMETEST |
|--------------|
|              |
|              |
|              |
| Sign In      |
|              |

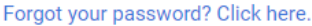

1.3. If you do not have a "CIES membership" account or a "Submitter Only" account, please create an account first by clicking **here**, then **"Login"** on the top right of the current page.

Then, click on "Click here to Member Registration" near the bottom of the page

|                                                              | JOINA | SIG PRINT PAGE | REPORT ABUSE | SIGN IN MEMBE | RREGISTRATION |
|--------------------------------------------------------------|-------|----------------|--------------|---------------|---------------|
|                                                              | Home  | Our Society    | Our Work     | Our Events    | Our Histo     |
| OR                                                           |       |                |              |               |               |
| Sign in using your credentials<br>mcabrera                   |       |                |              |               |               |
| Remember Me SIGN IN                                          |       |                |              |               |               |
| Forgot your password?<br>Click here to reset your password.  |       |                |              |               |               |
| Haven't registered yet?<br>Click here to Member Registration |       |                |              |               |               |

Then, select the account type that is most appropriate. You can join CIES and create a member account (Individual, Student or Emeritus) or create a non-member "Submitter Only Account"

| JE9                  | EDUCATION<br>SOCIETY <sup>50</sup> | Home           | Our Society        | Our Work |  |
|----------------------|------------------------------------|----------------|--------------------|----------|--|
| If your CIES members | ship has expired, please do n      | ot create a se | cond/duplicate acc | count.   |  |
| Individual Meml      | pership                            | errs.us        |                    |          |  |
| O Student Membe      | rship                              |                |                    |          |  |
|                      | lembership                         |                |                    |          |  |
| o oico cincintaon    |                                    |                |                    |          |  |

1.4. Now, you can return to 1.2. and complete the information with your **User Name** and **Password** and click on "Sign In"

| Comparative and International<br>Education Society |  |  |  |  |  |
|----------------------------------------------------|--|--|--|--|--|
| USERNAMETEST                                       |  |  |  |  |  |
|                                                    |  |  |  |  |  |
| Sign In                                            |  |  |  |  |  |

Forgot your password? Click here.

Step 2: Select "Submit or Edit a Proposal".

### Submitter Menu

- Submit or Edit a Proposal
- Become a voluntary Reviewer, Chair, and/or Discussant
- Message Center
- Read messages sent from this site.

Step 3: Select "Submit Proposal to General Pool, SIG, or Committee".

| S | ubmi | t a New Proposal                                                     |
|---|------|----------------------------------------------------------------------|
| 1 | Þ    | Submit Proposal to General Pool, SIG, or Committee                   |
|   | •    | Submit Proposal to New Scholars Committee Mentoring Workshops        |
|   | ۲    | Submit a Book Launch, Pre-Conference Workshop, or Visual Art Exhibit |

### **Step 4:** Select General Pool, a SIG or a Committee.

#### Select a Unit for Peer Review

Prospective conference participants are invited to submit their proposals to a Standing Committee or Special Interest Group (SIG), where proposals will be reviewed by a specialist in related to the particular group, or to the General Pool, where peer review will be overseen by the CIES 2025 Program Committee. For more detailed information about CIES Committee or SIGs, visit the <u>Annual Meeting Website</u>.

Important Note: Committee: Gender and Education is no longer accepting submissions. Instead, those proposals should be submitted to the Gender Justice SIG.

| General Pool                                                            | Read Description |
|-------------------------------------------------------------------------|------------------|
| Committee: UREAG (Under-represented Racial, Ethnic, and Ability Groups) | Read Description |
| African Diaspora SIG                                                    | Read Description |
| Africa SIG                                                              | Read Description |
| Citizenship and Democratic Education SIG                                | Read Description |
| Contemplative Inquiry and Holistic Education SIG                        | Read Description |

### Step 5: Select "Yes" to accept Reviewer Volunteer role.

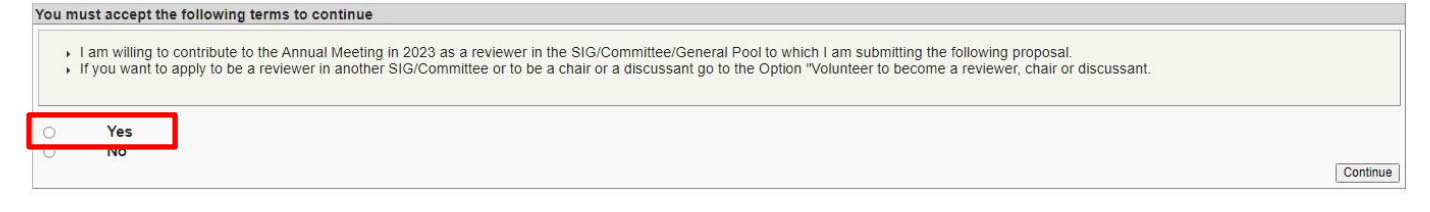

Note: For CIES 2025, a requirement to serve as a reviewer for one of the available sub units has been enacted in order to help evenly allocate the reviewer workload.

| Select Proposal Type                                                                                                    |                                                                                                    |
|----------------------------------------------------------------------------------------------------|----------------------------------------------------------------------------------------------------|
| Please click on one of the links below to select the type                                                                                                    | of proposal you wish to submit.                                                                                                    |
| Note on Submission Limit In order to promote wide p<br>or for group presentation (formal panel or round-tail<br>submissions in <u>other formats</u> do not count towards the<br>submission via the online system, please contact <u>confe</u> | articipation, prospective presenters may submit only one proposal through the All Academic system for either an individual presentation (formal paper, round-table paper, or poster)<br>ble session). After you have submitted your proposal, the online submission system will automatically disable the option to submit additional papers, panels, roundtables or posters. However,<br>submission limit. Participants may also be listed more than once in the conference program as a co-author (non-presenter), chair, organizer or discussant. If you have questions about<br>renca@cles.us.                                                                                                    |
| Individual Presentation                                                                                                    | Description                                                                                                    |
| Formal Paper Presentation                                                                                                    | Formal papers are submitted by individuals, that will be single blind peer-reviewed and organized into a paper session by conference organizers (either through a CIES SIG, CIES Standing Committee, or the CIES 2025 Program Committee). In these 75-minute sessions, 3 or 4 presenters will discuss their research (12-15 minute presentations), followed by attendee questions and discussion. In the case of co-authored presentations, more than one presenter may present within these 12-10 minutes. Each formal paper presentation can have Presenting Authors and Non-Presenting Authors. Each session is assigned a chair who moderates and who monitors time; a discussion may also be assigned to offer commentary, critique and to eliot discussion. Submissions for a formal paper presentation include an <b>abstract of up to 1000 words</b> .                                                                                                    |
| Refereed Roundtable Presentation                                                                                                    | Roundtables allow for enhanced research collaboration and substantive discussion among participants. Proposals for individual submissions for roundtable contributions are submitted by individuals. Submissions will be combined with other individual submissions based on common themes or shared topics by conference organizers (either through a CIES SIG, CIES Standing Committee, or the CIES 2025 Program Committee). Each individual roundtable presentations (a-10 minutes) along with a discussion theme presents and two-Presenting Authors and Non-Presenting Authors and interactive setting of thinkindual presentations (a-10 minutes) along with a discussion theme presents and a tendered with the facilitated, providing an interactive setting for those who seek to engage in discussion about their work. Audio-visual equipment is not provided for round table sessions. Submissions for individual roundtable presentations and to the sestions.                                                                                                    |
| Poster Presentation                                                                                                    | Poster presentations offer the opportunity to visually summarize the findings of a paper/study and engage in informal discussions of the presenter's work. Onsite poster presenters will set up displays<br>representing their paper/study in a large area with other poster presenters. The posters can have Presenting Authors and Non-Presenting Authors. Posters will be set up in a prominent space throughout<br>the conference. In addition to the decloated poster space, there will be 75-minute poster scales shows that aim to facilitate interaction between poster presenters and interested conference participants. Audio-<br>visual equipment is not provided for poster sessions, but presenters may choose to distribute handoust and datas QR dod to their poster for their details or follow-UB bards and pins will be provided<br>for the poster display. Virtual presenters will be offered asynchronous sessions, three options are available: e-poster, video, or both. Onsite poster presenters can present virtually too. Please note<br>that no synchronous presentations will take place through the hub, as they will be available during the entire conference on the hub. Submissions for poster sessions must include an <b>abStract of up to</b><br><b>500 words</b> . |
| Group Submission                                                                                                    | Description                                                                                                    |
| Formal Panel Session                                                                                                    | Formal panels/symposia provide an opportunity for coordinated interaction and exchange among presenters working on a common set of themes, questions, or problems related to either research or practice.<br>Proposals for these 75-minute sessions are submitted by a group of presenters (at least three, no maximum) who designate their own chair andior discussants (who must also register for the conference). Formal<br>Panelsympositing for blow the format of individual paper insentations followed by discussant comments and attandee questions and discussion. Submissions for formal panelsymposium include an abstract<br>of up to 1,000 words detailing the overall topic, as well as abstracts up to 500 words for each of the individual formal papers included.                                                                                                    |
| Refereed Roundtable Session                                                                                                    | Similar to a formal panel/symposium, a group of individuals organize and submit at least 3 individual paper proposals, that share a common topic or theme, as well as nominate a chair to lead the roundtable<br>session. In these 73-minute sessions, each presenter gives a presentation, followed by collective discussion with other conference attendees that is facilitated by the chair. Each contribution can have<br>Presenting Authors and Non-Presenting Authors. Autio-invalue discussion deformed and for roundtable sessions include an abstract of 1,000 words describing<br>the overall theme and objectives of the roundtable, as well as abstracts of up to 500 words for each of the individual presentations.                                                                                                    |

Step 7: Select "Yes" to the proposal submission policies, enter Title and Proposal, and select Keyword(s), Type of Research, and Mode of Presentation (mandatory). Language other than English, Abstract in another language, Geographic Descriptors, Other Geographic Descriptor and Additional Information are optional. Then click on "Accept and Continue" when finished. The title must be in mixed case (not all caps).

**Step 8:** You should automatically be the selected as a "*Chair*". You can change the role by selecting the arrow to the right of the 'Role/Type' or remove this role by selecting "x". To find chair(s), discussant(s), and/or organizer, write their last names (or part of it) in the search box, and click on "*Search by Last Name*", look for the participant's name under his/her last name and select a role to add under 'Action'.

| Submitter/Editor Access          |                                             |                                            | Access                                         |                    |                                      |                         |              |
|----------------------------------|---------------------------------------------|--------------------------------------------|------------------------------------------------|--------------------|--------------------------------------|-------------------------|--------------|
| # Person/Individual Submission   | n                                           |                                            |                                                | Role/Type          | Action                               |                         | -            |
| 1 *                              |                                             |                                            |                                                | *Chair             | 36                                   |                         |              |
|                                  |                                             |                                            |                                                |                    |                                      |                         |              |
| Step 1. Add Papers/Contrib       | outions.                                    |                                            |                                                |                    |                                      |                         |              |
| To add a paper title and autho   | or(s) to the session listing above click th | e "Add a Paper" button.                    |                                                |                    |                                      | Current Count: 0)       | Add a Paper  |
| Step 2 Add other participa       | ente (Chaire, Discussante)                  |                                            |                                                |                    |                                      | Loot Name               |              |
| Step 2. Add other participa      | inta (chana, Diacuasanta).                  |                                            |                                                |                    |                                      | Search by Last Name LC  | laar         |
| Use the search box to the rig    | ht to type in a last name, and search th    | e database for the participants you wis    | h to add to your session.                      |                    |                                      | Search by Cast Name   C | lear         |
| Step 3. Accept and continu       | ie.                                         |                                            |                                                |                    |                                      | Accept                  | and Continue |
| When your session is fully po    | pulated click "Accept and Continue."        |                                            |                                                |                    |                                      | - Novep                 | and continue |
| Choose From List of Poten        | tial Participants                           |                                            |                                                |                    |                                      |                         |              |
| Use this form to add a persor    | n to your session who is NOT attached       | o a paper. You must first search for the   | e person in the association database.          |                    |                                      |                         |              |
| # Deserve al Desfile             | E en ell                                    | Frankrissent                               | Kaussan                                        |                    | )                                    | Asker                   | 1            |
| # Personal Profile               | Email                                       | Employment                                 | Keyword                                        | (                  | eographic Descriptor                 | Action                  | <b>^</b>     |
|                                  |                                             |                                            |                                                |                    |                                      | Select Role             | <b>,</b> .   |
| Participant not listed?          | you can not find the name, ack the ne       | v participant to go to: "https://cios.lasa | web erg/proposals/" and login if bo/cho has an | a account or to cr | ate a new account as a "cubmit only" | Add Chair               | rion         |
| in alter the preliminary search, | , you can not into the hame, ask the her    | participant to go to. https://cles.lasa    | web.org/proposais/ and login in ne/sne has an  | account of to cre  | rate a new account as a submit only  | Add Discussant          | - SIUII      |
|                                  |                                             |                                            |                                                |                    |                                      | Add Organizer           |              |
|                                  |                                             |                                            |                                                |                    |                                      |                         | -            |

©2024 All Academic, Inc. | Privacy Policy

**Note:** If you do not find the person in the list, you have to ask the new participant to go to <u>https://cies.us</u> and create an account (follow the instruction above: point 1.2.). Once the account is created, you can continue with the submission by logging back into the submission system with your **User Name** and **Password**. Note that there may be a delay while the new account synchronizes with the submission system.

**Step 9:** To add papers to the session submission, click "Add a Paper". A formal panel session must have **at least 3 papers** in order to be submitted.

| # Person/Individual Submission                                                                                                    |                                                                  | Role/Individual Submission Type             |                       | Action                                                 |  |  |  |  |
|----------------------------------------------------------------------------------------------------|------------------------------------------------------------------|---------------------------------------------|-----------------------|--------------------------------------------------------|--|--|--|--|
| 1*                                                                                                    |                                                                  | *Chair                                      | >                     | Remove                                                 |  |  |  |  |
| Step 1. Add Papers/Contributions.<br>To add a paper title and author(s) to the session                                                                                                    | on listing above click the "Add a Paper" button.                 |                                             |                       | Add a Paper                                            |  |  |  |  |
| Step 2. Add other participants (Chairs, Dis<br>Use the search box to the right to type in a last                                                                                                    | cussants).<br>t name, and search the database for the participan | ts you wish to add to your session.         | La                    | st Name Search by Last Name                            |  |  |  |  |
| Step 3. Accept and continue.<br>When your session is fully populated click "Acc                                                                                                    | cept and Continue."                                              |                                             |                       | Accept and Continue                                    |  |  |  |  |
| Choose From List of Potential Participants                                                                                                    | Choose From List of Potential Participants                       |                                             |                       |                                                        |  |  |  |  |
| Use this form to add a person to your session                                                                                                    | who is NOT attached to a paper. You must first see               | arch for the person in the association data | base.                 |                                                        |  |  |  |  |
| # Personal Profile Email                                                                                                    | Employment                                                       | Keyword                                     | Geographic Descriptor | Action<br>Add Chair<br>Add Discussant<br>Add Organizer |  |  |  |  |
| Participant not listed?<br>If you can not find the participants, please ask the new participant to go to: https://cies.lasaweb.org/proposals/ in order to create a new account and then continue with the submission. |                                                                  |                                             |                       |                                                        |  |  |  |  |

For each paper: Select "Yes" to the proposal submission policies, enter **Title** and **Proposal**, and select **Keyword(s)**, and **Type of Research** (mandatory). **Geographic Descriptors** is optional. Then click on "Accept and Continue" when finished. The title must be in mixed case (not all caps).

To find presenter(s) and/or non-presenting co-authors, write their last names (or part of it) in the search box, and click on "Search by Author", look for the participant's name under his/her last name and select a role to add under 'Action'.

| # Person                                                                                                    | Email Address                                                                                                    | Affiliation |                                                                                                    | Role |                                              | Action |  |
|----------------------------------------------------------------------------------------------------|----------------------------------------------------------------------------------------------------|-------------|----------------------------------------------------------------------------------------------------|------|----------------------------------------------|--------|--|
| Add/Search for Author by Last Na                                                                                                    | me                                                                                                    |             | Continue                                                                                                    |      |                                              |        |  |
| <ul> <li>If a co-author is already in the system, his/her name will be matched and will appear in a table below. You will then be given an option to add him/her from that table.</li> <li>If after the preliminary search, you cannot find the name, you will have to contact that person and have them login or create their own account.</li> </ul> |                                                                                                    |             | Click the "Accept and Continue" button to proceed after you have selected your submission's Authors. Accept and Continue |      |                                              |        |  |
| Last Name Search for Author                                                                                                    |                                                                                                    |             |                                                                                                    |      |                                              |        |  |
| Choose From List of Authors                                                                                                    |                                                                                                    |             |                                                                                                    |      |                                              |        |  |
| The results from your search appea                                                                                                    | r below.                                                                                                    |             |                                                                                                    |      |                                              |        |  |
| # Person                                                                                                    | Email Address                                                                                                    |             | Affiliation                                                                                                    |      | Action<br>Add Non-Presenter<br>Add Presenter |        |  |
| If you can not find the authors, please                                                                                                    | you can not find the authors, please ask the new author to go to: https://cies.lasaweb.org/proposals/ in order to create a new account and then continue when the submission. |             |                                                                                                    |      |                                              |        |  |

**Note:** If you do not find the person in the list, you have to ask the new participant to go to <u>https://cies.us</u> and create an account (follow the instruction above: point 1.2.). Once the account is created, you can continue with the submission by logging back into the submission system with your **User Name** and **Password**. Note that there may be a delay while the new account synchronizes with the submission system.

Step 10: Review the information, edit as necessary, and then click on "Accept and Continue".

Note: You may be required to click "Accept and Continue" multiple times to complete the submission.

You have now submitted a Formal Panel Session proposal for CIES 2025. You will receive a message confirmation on your screen and an email confirmation for your submission. If you do not receive an email, please contact <u>conference@cies.us</u> to verify the submission went through before September 10, 2024, 23:59 hrs, ET.

Thank you for your interest in CIES 2025!